## Instrukcja konfiguracji falownika Solis z siecią WiFi

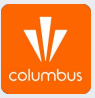

- Do konfiguracji falownika z siecią internetową należy użyć urządzenia z możliwością włączenia opcji "WiFi" – może to być więc smartfon/laptop/tablet lub komputer stacjonarny.
- 2. Należy podejść z urządzeniem możliwie blisko falownika.
- 3. Na samym początku odcinamy dostęp internetu do urządzenia:

Na telefonie/tablecie: wyłączamy "Dane komórkowe" oraz wybieramy opcję "Zapomnij" dla dostępnych dla telefonu w danym momencie zapamiętanych sieci WiFi (czyli rozłączamy sieć domową/wszystkie wzmacniacze z którymi telefon będzie chciał połączyć się automatycznie)

Na laptopie/komputerze stacjonarnym: wybieramy opcję "Rozłącz" dla zapamiętanych sieci internetowych lub wypinamy kabel internetowy.

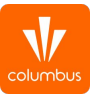

4. Na loggerze wciskamy przycisk RESET i trzymamy go przez 10s, aż do momentu gdy kontrolka NET zacznie mrugać w stałych odstępach czasowych.

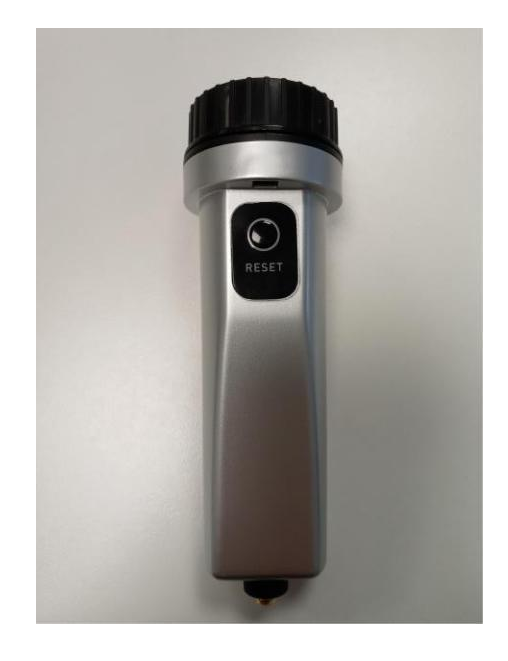

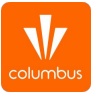

5. Następnie łączymy się z dostępną siecią "Solis\_\*\*\*\*\*\*". Hasło do sieci to 123456789.

> W przypadku problemów z połączeniem warto się upewnić czy zasięg jest wystarczający lub spróbować na innym urządzeniu. Spodziewamy się komunikatu o możliwości łączenia z siecią bezinternetową. Utrzymujemy połączenie, sieć "Solis\_\*\*\*\*\*\*\*" nie ma dostępu do Internetu.

## ← Wi-Fi Włączone Przełącz na dane komórkowe Przełączaj automatycznie na dane komórkowe kiedy Internet jest niedostępny przez Wi-Fi SIECI WI-FI WYSZUKIWANIE .... 3 Solis\_5A121A2549E099FA COLUMBUS-GUEST 2 COLUMBUS-MOBILE FA. COLUMBUS-PRINT EA. COLUMBUS-USER

\* 🖽 🎾 53% 🔒

11:38 🖻 🗛

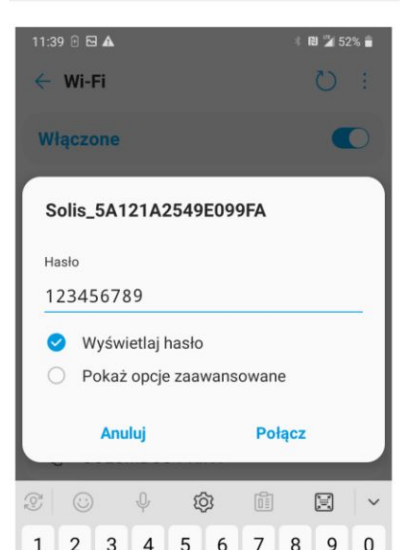

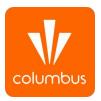

- Otwieramy przeglądarkę internetową (Google Chrome, Mozilla Firefox, itp.). Naturalnie pojawi się komunikat o braku dostępu do internetu, ale jest to jak najbardziej prawidłowe.
- 7. W pasku adresowym (co ważne, nie stricte w wyszukiwarce Google) wpisujemy adres IP falownika "10.10.100.254" i wchodzimy na stronę producenta.

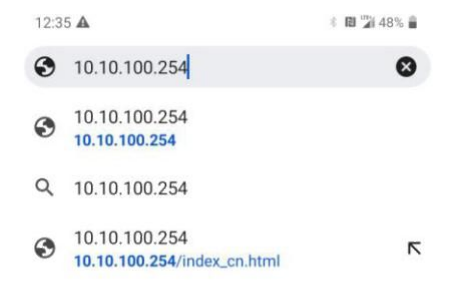

| Ĩ   | $\odot$ |                    | Ψ   | Ę | 3        | ů   | ) |   | ~         |
|-----|---------|--------------------|-----|---|----------|-----|---|---|-----------|
| 1   | 2       | 3                  | 4   | 5 | 6        | 7   | 8 | 9 | 0         |
| q   | w       | е                  | r   | t | у        | u   | i | 0 | р         |
| ć   | a       | 6 0                | t f | ç | g ł      | n j | k |   |           |
| ☆   | Z       | z >                | ( ) |   | / k      | o n | n | n | $\otimes$ |
| 1#+ | Pl      | _ /                |     |   | <u>ب</u> |     | • |   | ldź       |
|     |         | $\bigtriangledown$ |     | C | )        |     |   |   |           |

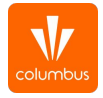

- 8. Następnie konieczne jest wpisanie loginu oraz hasła. Login to admin , hasło to 123456789 i wybieramy Zaloguj się.
- 9. Aby rozpocząć konfigurację proszę wybrać zakładkę Quick Set.

|                              | 10.10.100                                       | 0.254/index_cn                      | .htm 1                                                                                                    |
|------------------------------|-------------------------------------------------|-------------------------------------|----------------------------------------------------------------------------------------------------|
|                              |                                                 |                                     | ΦX (Er                                                                                                    |
| Status<br>Wizard             | Network name (SSID)<br>(Note: case sensitive)   |                                     | earch Help                                                                                                   |
| <u>Quick Set</u><br>Advanced | Password (8-64 bytes)<br>(Note: case sensitive) | <u> </u>                            | automatically search for<br>nearby wireless access<br>point, and connect your<br>device to it by setting the |
| Restart<br>Reset             | Obtain an IP address<br>automatically           | undefined 🗸                         | network parameters.<br>*Note: If you haven't set<br>this kind of device before,                              |
|                              | IP address                                      |                                     | please follow the setup<br>wizard.                                                                           |
|                              | Subnet mask                                     |                                     | ★Note: After clicking Sav<br>the system will restart<br>immediately.                                         |
|                              | Gateway address                                 |                                     | You need to re-login the<br>configuration interface aft<br>restart.                                          |
|                              | DNS server address                              |                                     |                                                                                                    |
|                              |                                                 | the custom will restart immediately |                                                                                                    |

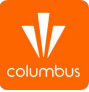

10. W następnym oknie wybieramy opcję Search, co powinno spowodować wyświetlenie się listy dostępnych sieci WiFi.

| titanas<br>Wipard<br>Duckdas<br>Advanced<br>Ubgradis<br>Restart<br>Reset | Network ranne (2000)<br>(Mate: case ansatzer<br>(Mate: case ansatzer))<br>(Mate: case ansatzer<br>(Mate: case ansatzer)) | e<br>Bernel beredetty | In this pape, no<br>his the pape, no<br>month water and<br>enterpretation of the<br>neutron water and<br>enterpretation of<br>enterpretations of<br>enterpretations of<br>waters of<br>waters of<br>waters of<br>waters of<br>enterpretations of<br>enterpretations of<br>enterpretations of<br>enterpretations of<br>enterpretations of<br>enterpretations of<br>enterpretations of<br>enterpretations of<br>enterpretations of<br>enterpretations of | C C C C C C C C C C C C C C C C C C C |
|--------------------------------------------------------------------------|----------------------------------------------------------------------------------------------------|-----------------------|----------------------------------------------------------------------------------------------------|---------------------------------------|

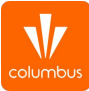

11. W tym oknie należy wybrać swoją sieć wifi i zatwierdzamy wybierając OK.

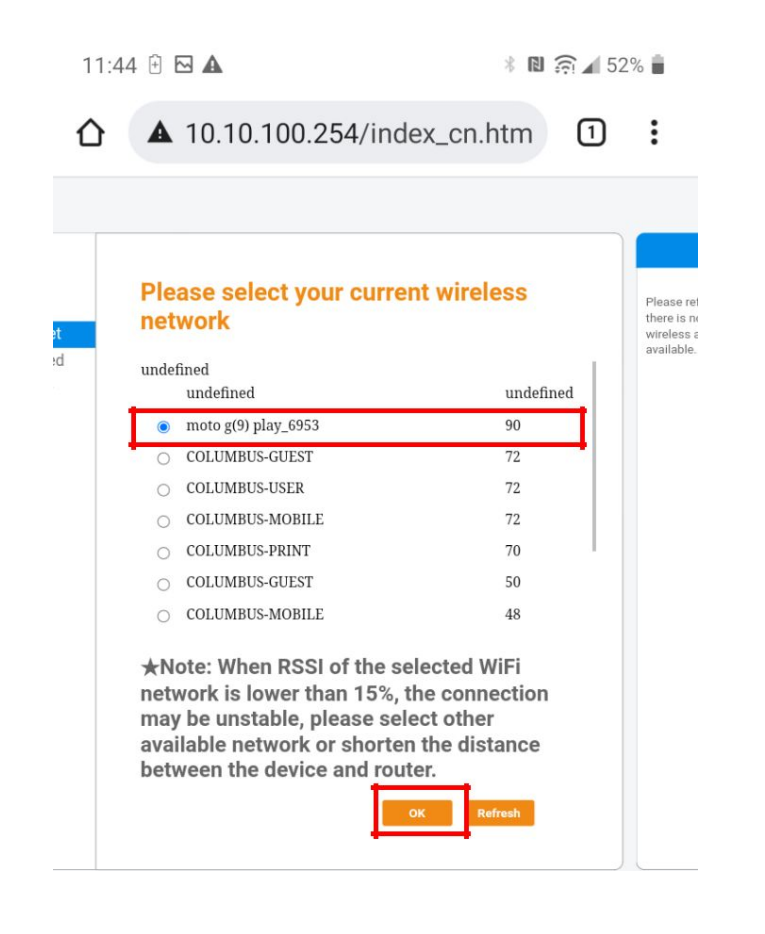

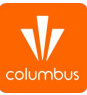

- 12. W następnym kroku pojawi się komunikat potwierdzający wykonanie konfiguracji.
- 13. W tym momencie konfiguracja została zakończona.

| 11:45 (                                                                  |                                                                                                    | * 🛯 🎅 🖌 51% 🖥                                                                                                    |
|--------------------------------------------------------------------------|----------------------------------------------------------------------------------------------------|----------------------------------------------------------------------------------------------------|
| Δ.                                                                       | 10.10.100.254/index_cn.h                                                                                                    | ntm 1 :                                                                                                    |
|                                                                          |                                                                                                    | 中文 (Eiglish<br>Help                                                                                                    |
| Status<br>Wizard<br>Quick Set<br>Advanced<br>Upgrade<br>Restart<br>Reset | Setting complete! Please close this page manually!<br>Please login our management portal to monitor and manage your PV system. (Please register an account if you do not have one.)<br>To re-login the configuration interface, please make sure that your computer or smart phone and our device are in the same network segment, and enter the new IP address of the device to access the interface. | *Note: The IP address of<br>the device may have<br>changed, please refer to<br>User Manual to check the<br>procedures to obtain the<br>new IP address. |

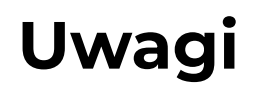

- W przypadku rozłączenia się urządzenia z siecią Solis\_\*\*\*\*\* w trakcie konfiguracji, należy przeprowadzić cały proces od początku.
- W przypadku pierwszej konfiguracji i dalszym braku połączenia warto spróbować zrobić to kilka razy (po każdej próbie należy odczekać kilkanaście minut by zweryfikować czy uzyskaliśmy połączenie).
- W przypadku problemów z łączeniem lub wyświetlaniem stron warto spróbować konfiguracji na innym urządzeniu lub na innej przeglądarce internetowej.
- Po pomyślnym przejściu konfiguracji należy chwilę odczekać by sprawdzić czy takowa się powiodła. Proszę zalogować się do aplikacji/strony do monitoringu i sprawdzić czy status naszego konta zmienił się z trybu offline na online.

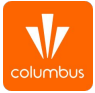